# COMO SE CADASTRAR NA UFPR ABERTA

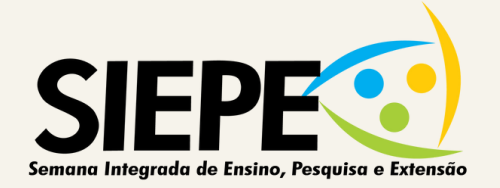

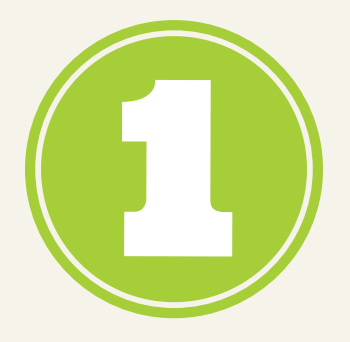

## ACESSE A SALA DA UFPR ABERTA

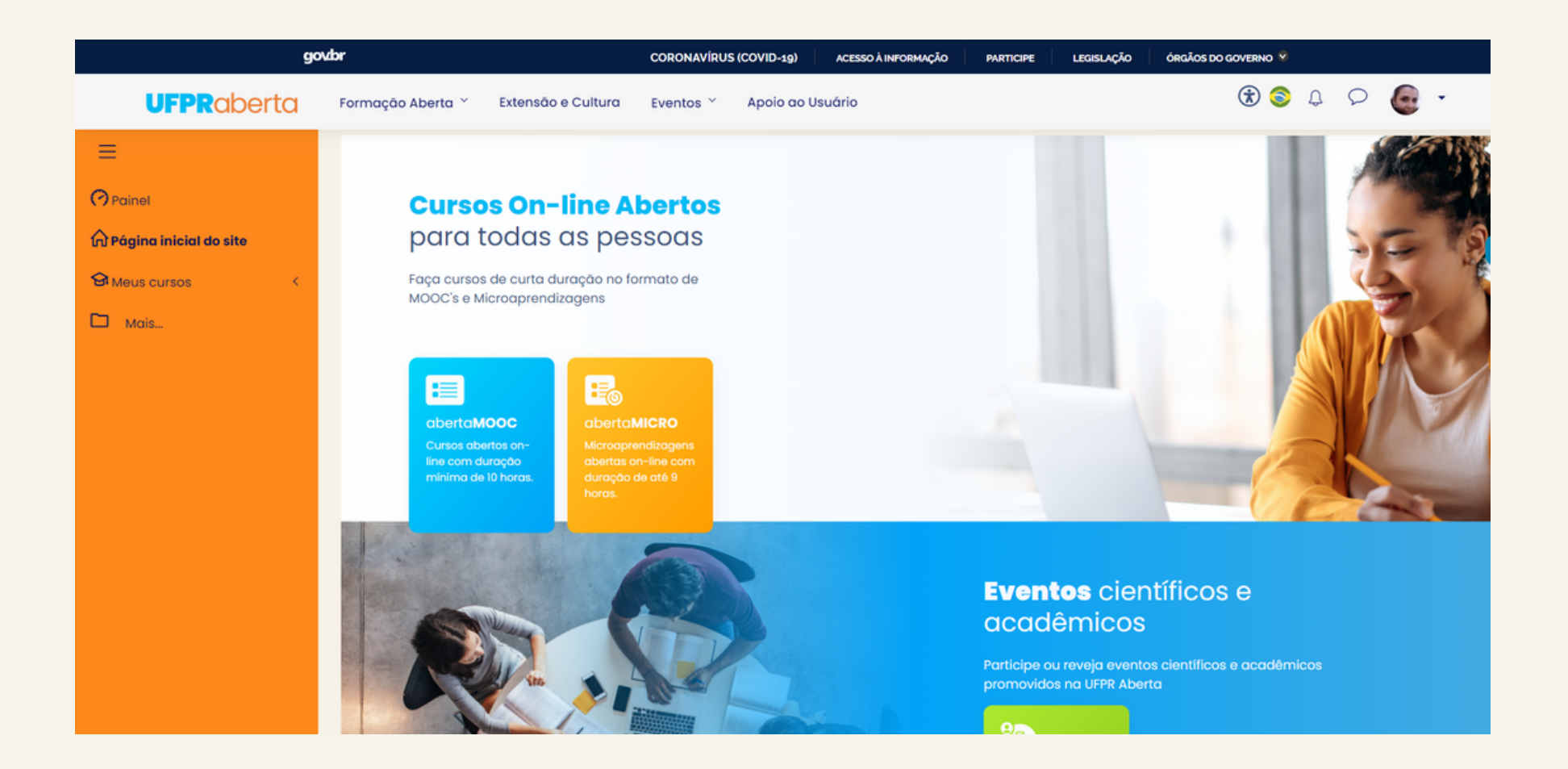

#### HTTPS://UFPRABERTA.UFPR.BR/

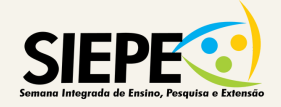

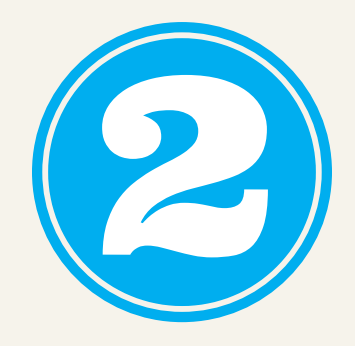

### **CLIQUE EM "ACESSAR"** (NO CANTO SUPERIOR DIREITO DA TELA)

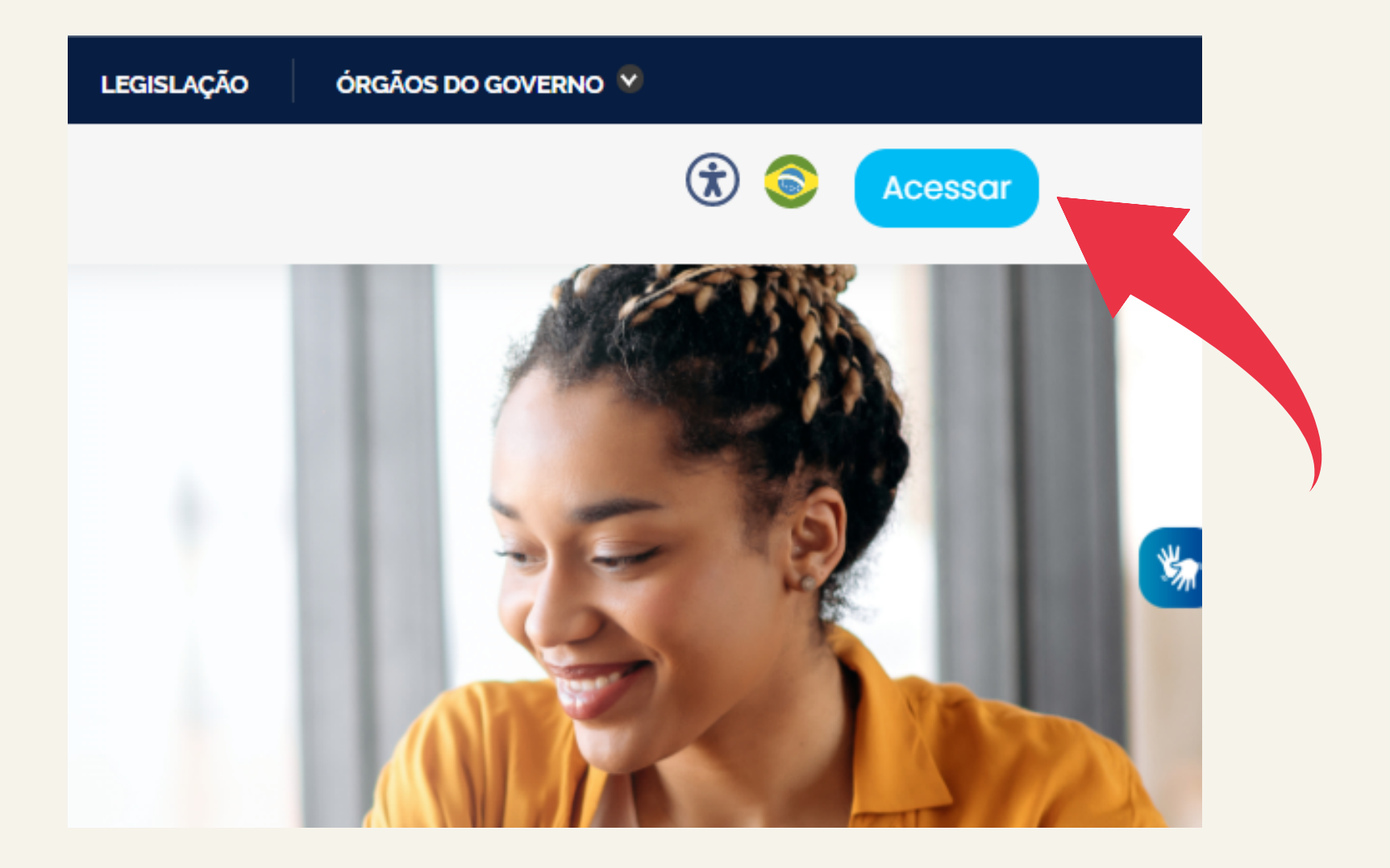

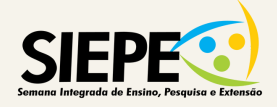

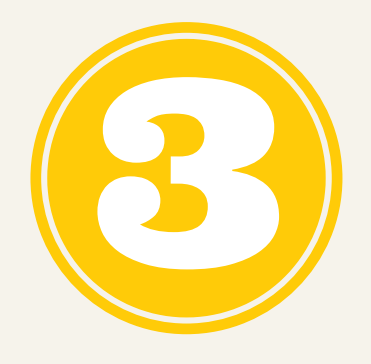

## **CLIQUE EM "CRIAR CONTA"** (NA PARTE INFERIOR DA TELA)

| 3                                  |                               |    |  |
|------------------------------------|-------------------------------|----|--|
| Acesse                             |                               |    |  |
| <b>UFPR</b> aber                   | rta                           |    |  |
| Username / email                   |                               |    |  |
| Usuário                            |                               |    |  |
| Senha                              |                               |    |  |
| *****                              |                               | Ø> |  |
| 🗆 Lembrar usuário/senha            | r                             |    |  |
|                                    | Entrar                        |    |  |
| Não tem uma conta? Criar u         | uma conta                     |    |  |
| Esqueceu o seu usuário ou s        | senha?                        |    |  |
| Habilite cookies e javascript para | a ter uma melhor experiência. |    |  |
|                                    |                               |    |  |
|                                    |                               |    |  |

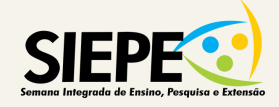

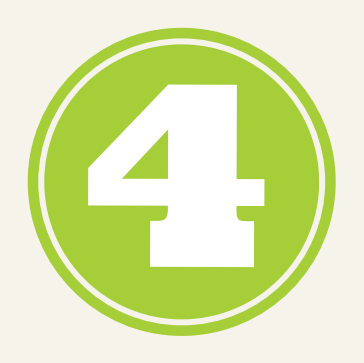

## PREENCHA SEUS DADOS

### (EM "CERTIFICADO", SELECIONE "SIM" E PREENCHA O NÚMERO DO SEU CPF)

| UFPR Aberta                                  |       |                                                                                                    |
|----------------------------------------------|-------|----------------------------------------------------------------------------------------------------|
| Nova conta                                   |       |                                                                                                    |
| Escolha seu usuário e senha 🔻                |       | ✓ Contrair tudo                                                                                                    |
| Identificação de usuário                     | 0     |                                                                                                    |
|                                              |       | A senha deve ter ao menos 8 caracteres, ao menos 1 dígito(s), ao menos 1 letra(s) minúscula(s), ao menos 1 letra(s) maiúscula(s), no mínimo 1 caractere(s) não alfa-numéricos, como *, -, ou #. |
| Senha                                        | 0     |                                                                                                    |
| Mais detalhes 👻                              |       |                                                                                                    |
| Endereço de email                            | 0     |                                                                                                    |
| Confirmar endereço de e-mail                 | 0     |                                                                                                    |
| Nome                                         | 0     |                                                                                                    |
| Sobrenome                                    | 0     |                                                                                                    |
| Cidade/Município                             |       |                                                                                                    |
| País                                         |       | Brasil                                                                                                    |
| Certificado 🕶                                |       |                                                                                                    |
|                                              |       | Alguns de nossos cursos emitem certificados. Você gostaria do certificado de algum desses cursos?                                                                                               |
|                                              |       | Sim                                                                                                    |
|                                              |       | Para a emissão de certificados precisamos que você informe os dados de algum documento de idea tipo ()<br>de documento gostaria de cadastrar?                                                   |
|                                              |       | CPF                                                                                                    |
| Número do CPF                                |       |                                                                                                    |
|                                              |       | Criar minha conta Cancelar                                                                                                    |
| Este formulário contém campos obrigatórios n | narca | dos com ① .                                                                                                    |

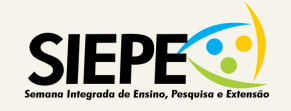

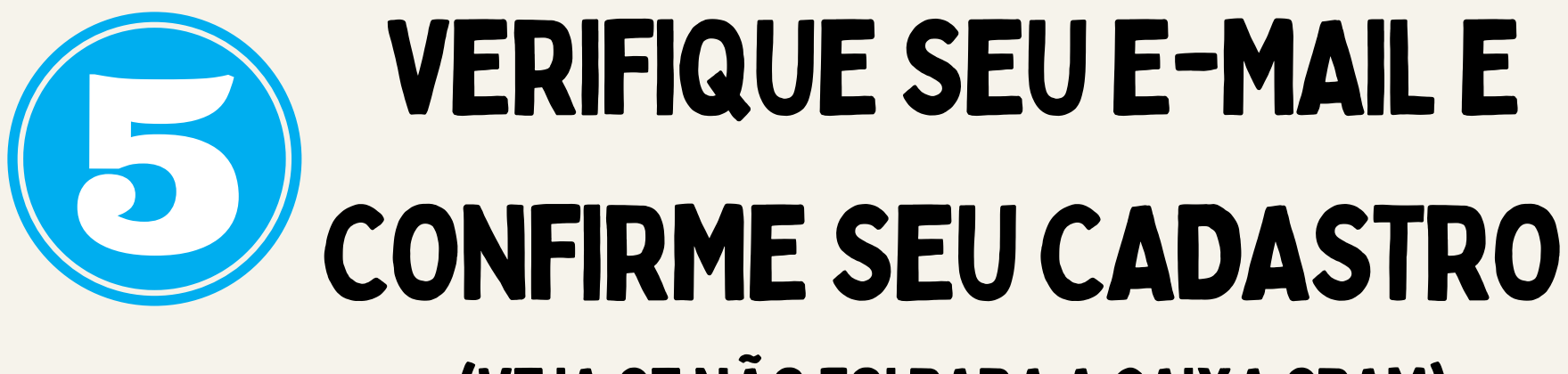

#### (VEJA SE NÃO FOI PARA A CAIXA SPAM)

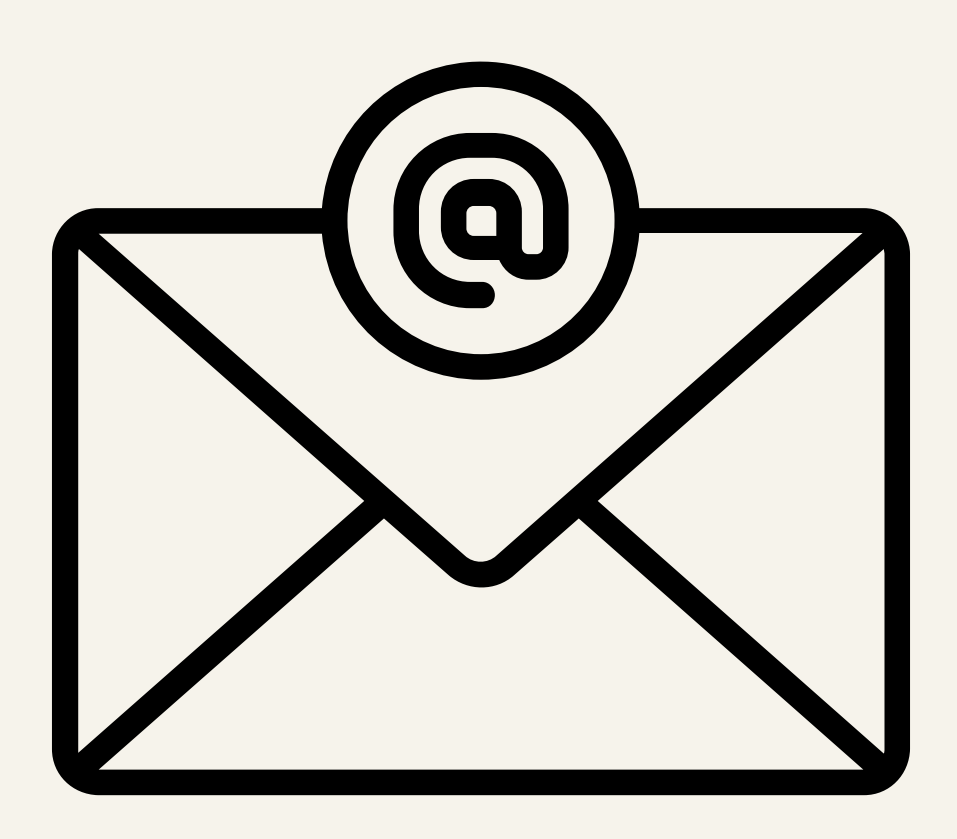

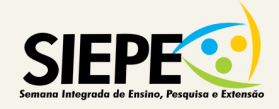

# **PRONTO**... AGORA É SÓ ACESSAR <u>A SALA</u> **DA 13<sup>a</sup> SIEPE**